## **MS**í

# MSI Care Plus

產品延長保固啟用步驟說明

Tech meets Aesthetic

### Step 1: 註冊/登入 微星科技(MSI)會員中心

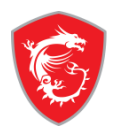

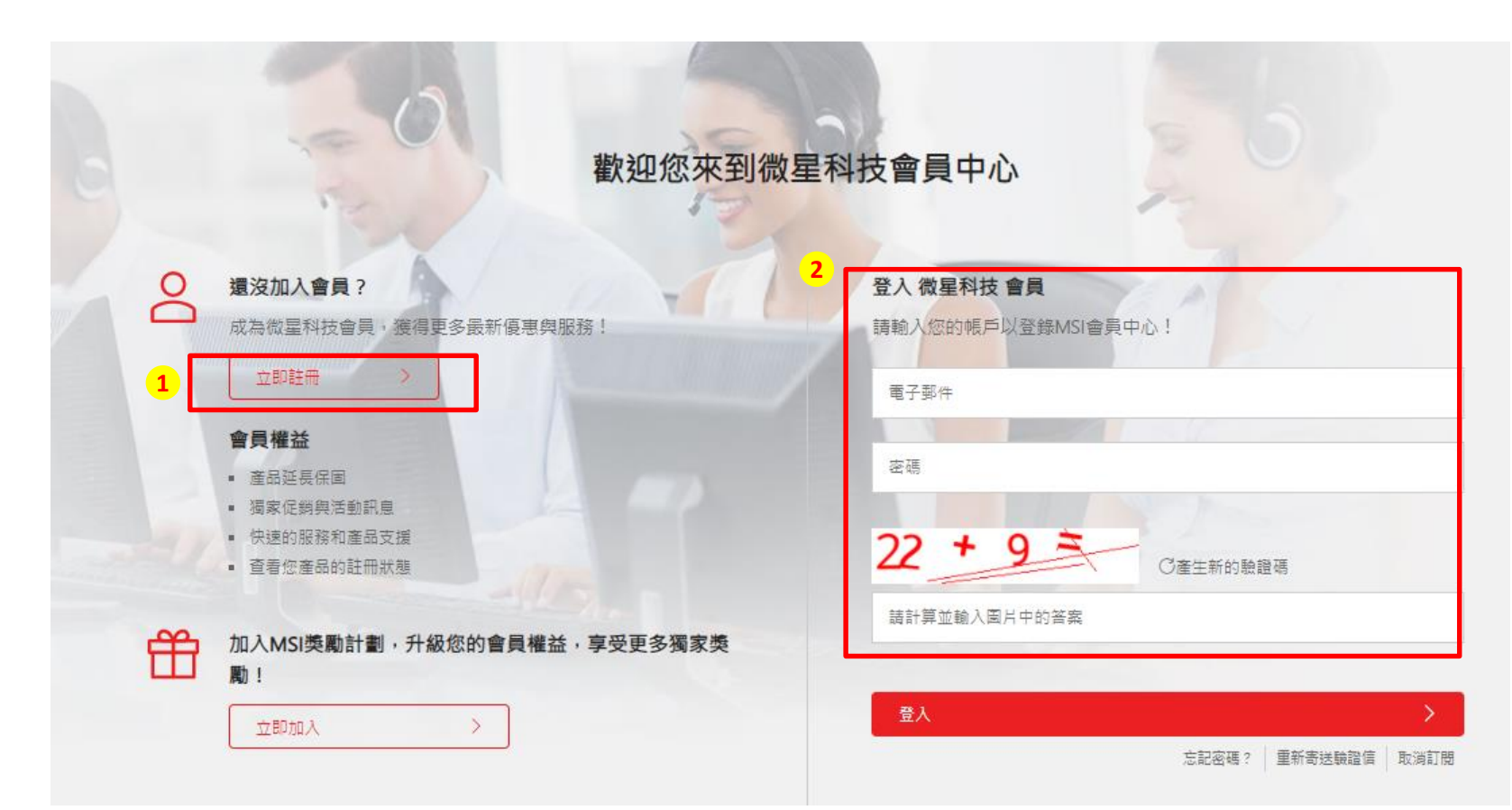

#### Step 2: 點選「產品註冊」後點擊「註冊」

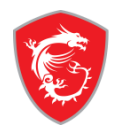

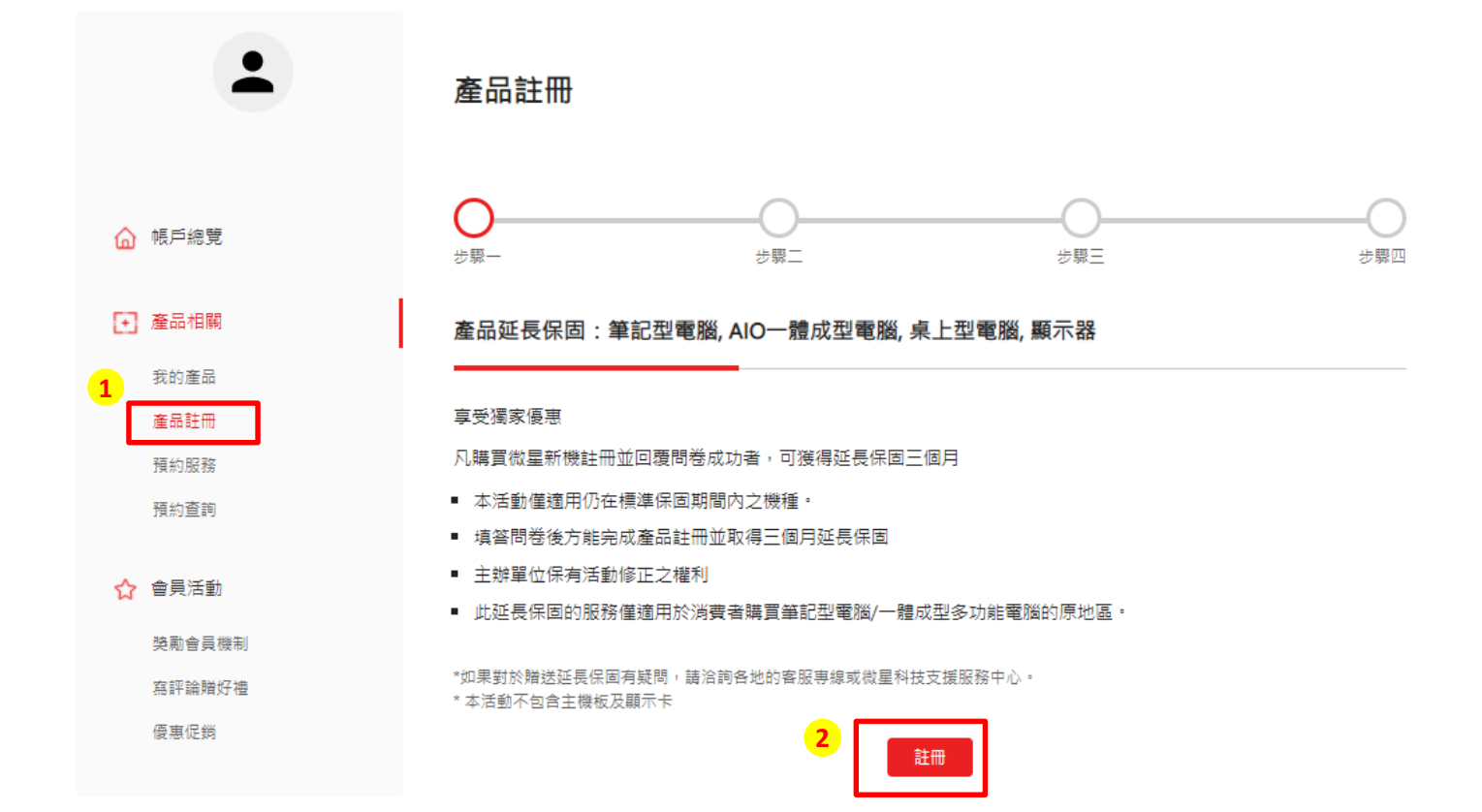

ഹ

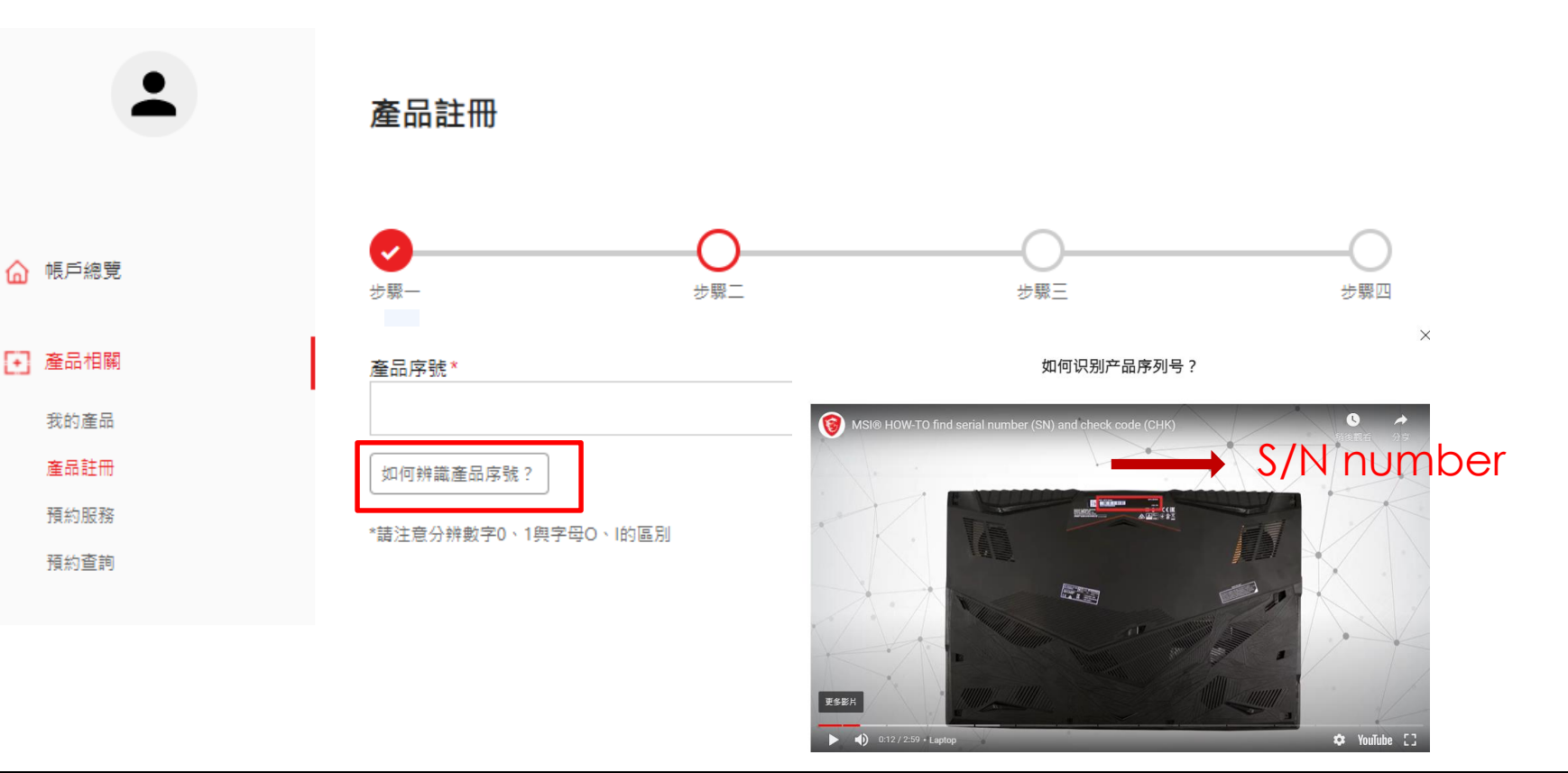

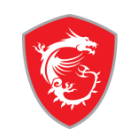

Step 4-1: 輸入您的序號後,點選註冊

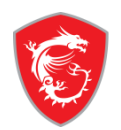

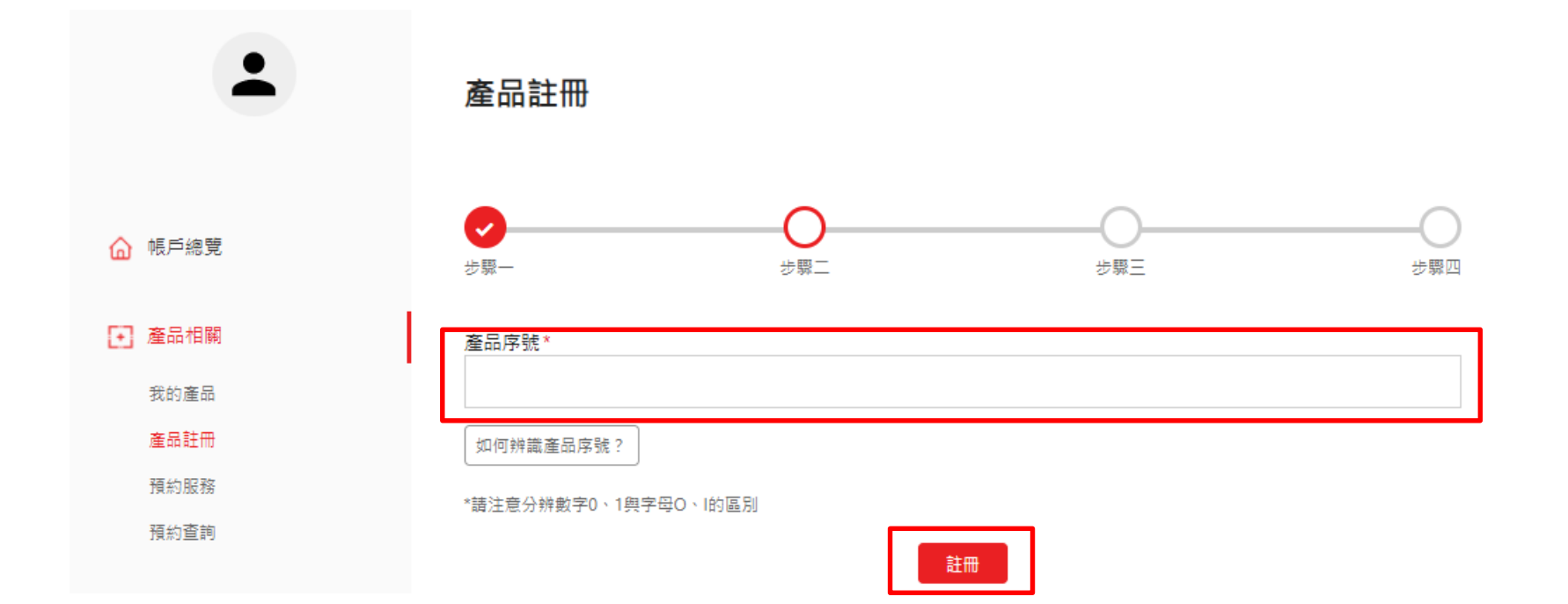

#### Step 4-2: 輸入您的CHK 碼

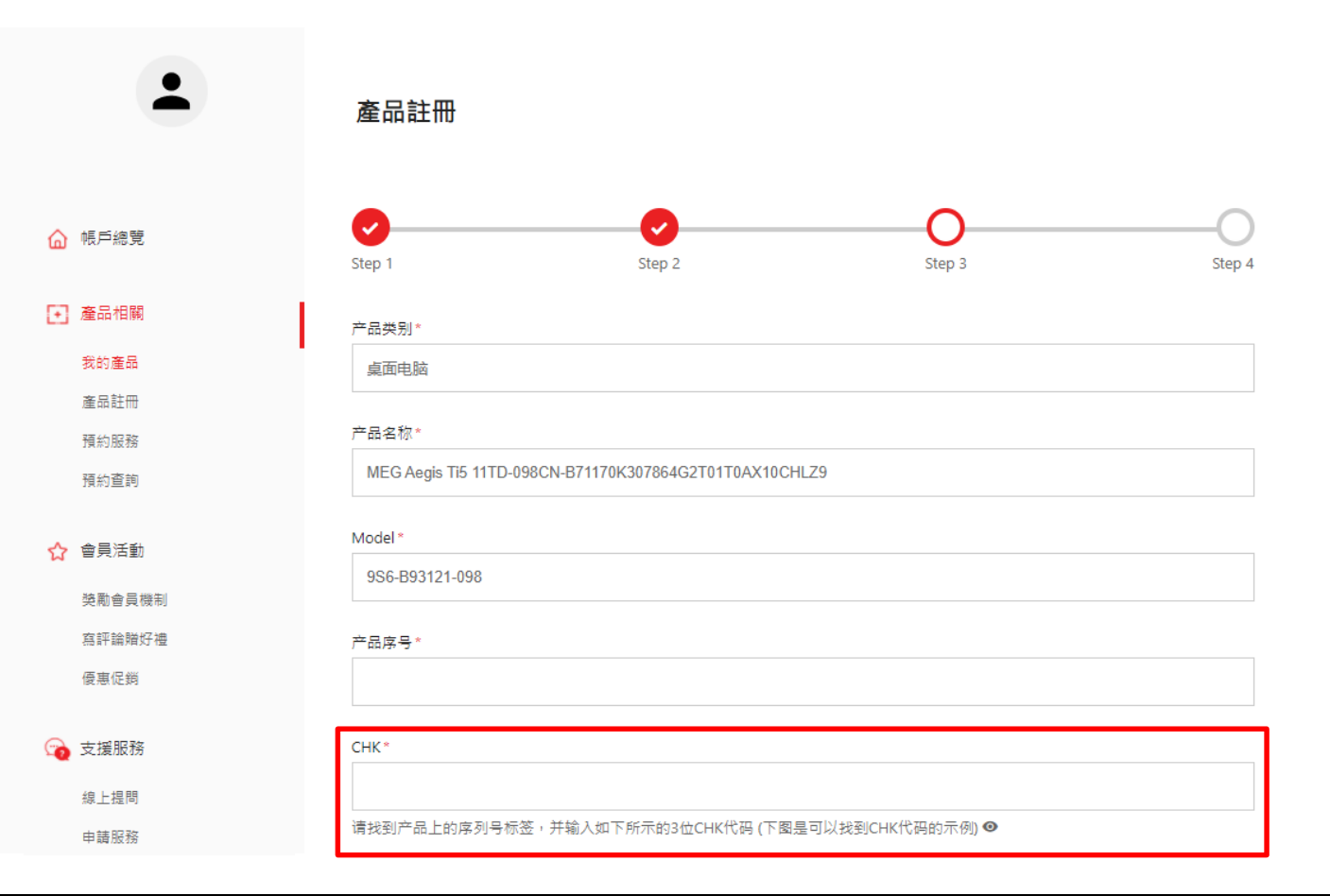

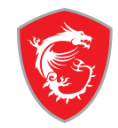

#### Step 4-3:填寫完成表格並點擊「下一步」

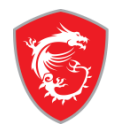

|          | 線上提問<br>申請服務 | 请找到产品上的序列号标签,并输入如下所示的3位CHK代码 (下图是可以找到CHK代码的示例) ●                                                                                                    |   |
|----------|--------------|----------------------------------------------------------------------------------------------------|---|
|          | 申請服務紀錄       | 地区 / 地点*                                                                                                    |   |
|          | 線上即時客服       | Select                                                                                                    | ~ |
|          | 2 帳戶管理       | 店铺名称*<br>Select                                                                                                    | ~ |
|          | 個人資訊         | 购买日期。                                                                                                    |   |
|          | 登入管理         |                                                                                                    |   |
|          | 修改密碼         |                                                                                                    |   |
|          | 訂閱           | ∞'生⊮'王炯天时/「an "<br>● 零售店 ○ 左线零售商 ○ 经销商                                                                                                    |   |
| ★ 請記得上傳您 |              | 发票上传。<br>[週]<br>選擇<br>慣案<br>)未選<br>潔<br>深<br>任<br>何<br>楷<br>案<br>上<br>た<br>の<br>は<br>の<br>に<br>の<br>は<br>、<br>の<br>は<br>、<br>の<br>は<br>の<br>に<br>の<br>は<br>、<br>の<br>は<br>の<br>の<br>の<br>の<br>し<br>、<br>の<br>の<br>の<br>し<br>、<br>の<br>の<br>の<br>の<br>の<br>の<br>の<br>の<br>の<br>の<br>の<br>の<br>の |   |
| 的脾貝段示!   |              | 发票应包括型号名称、发票日期和发票編号。                                                                                                    |   |
|          |              | 验证码。<br>12 + 1 =<br>C产生新的验证码                                                                                                    |   |
|          |              | 请计算并输入图片中的答案                                                                                                    |   |

#### 下一步

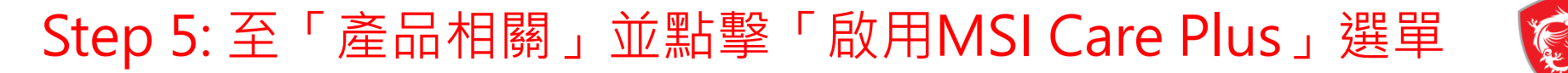

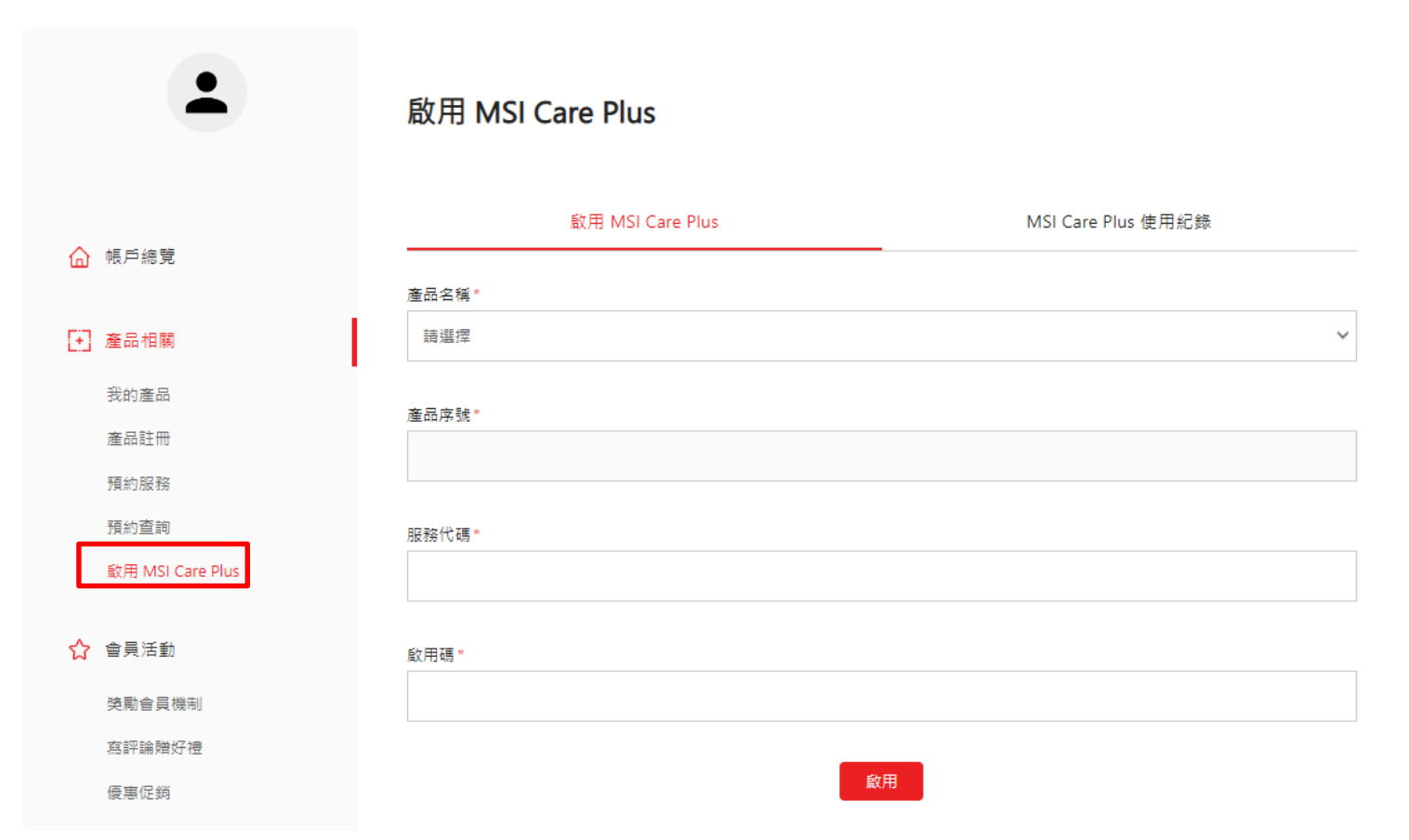

#### Step 6: 選擇您希望獲得延長保修的註冊產品

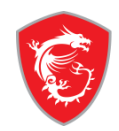

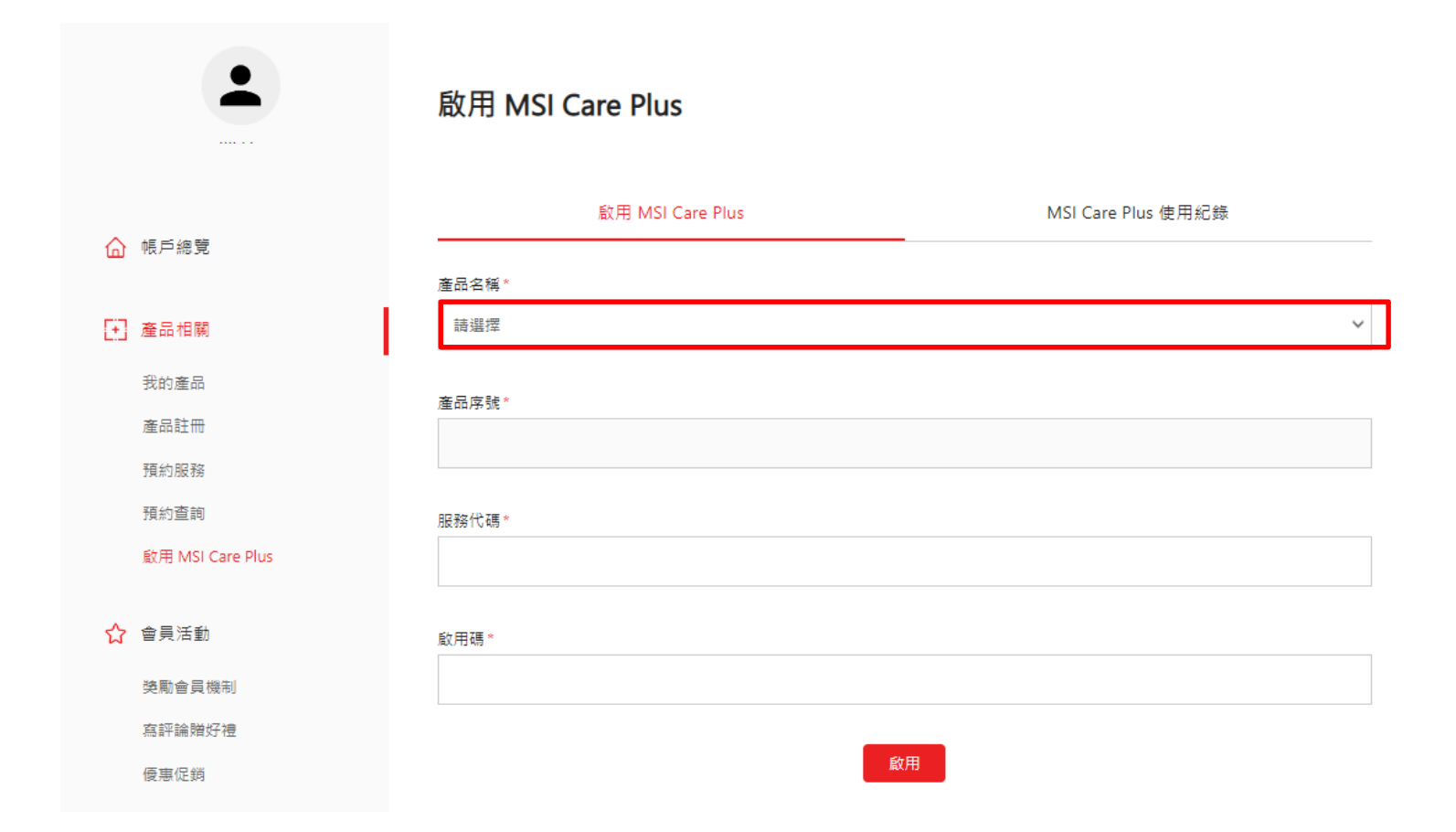

Step 7: 輸入您數位延長保固卡上的服務代碼和啟用碼後並點擊「啟用」

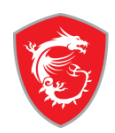

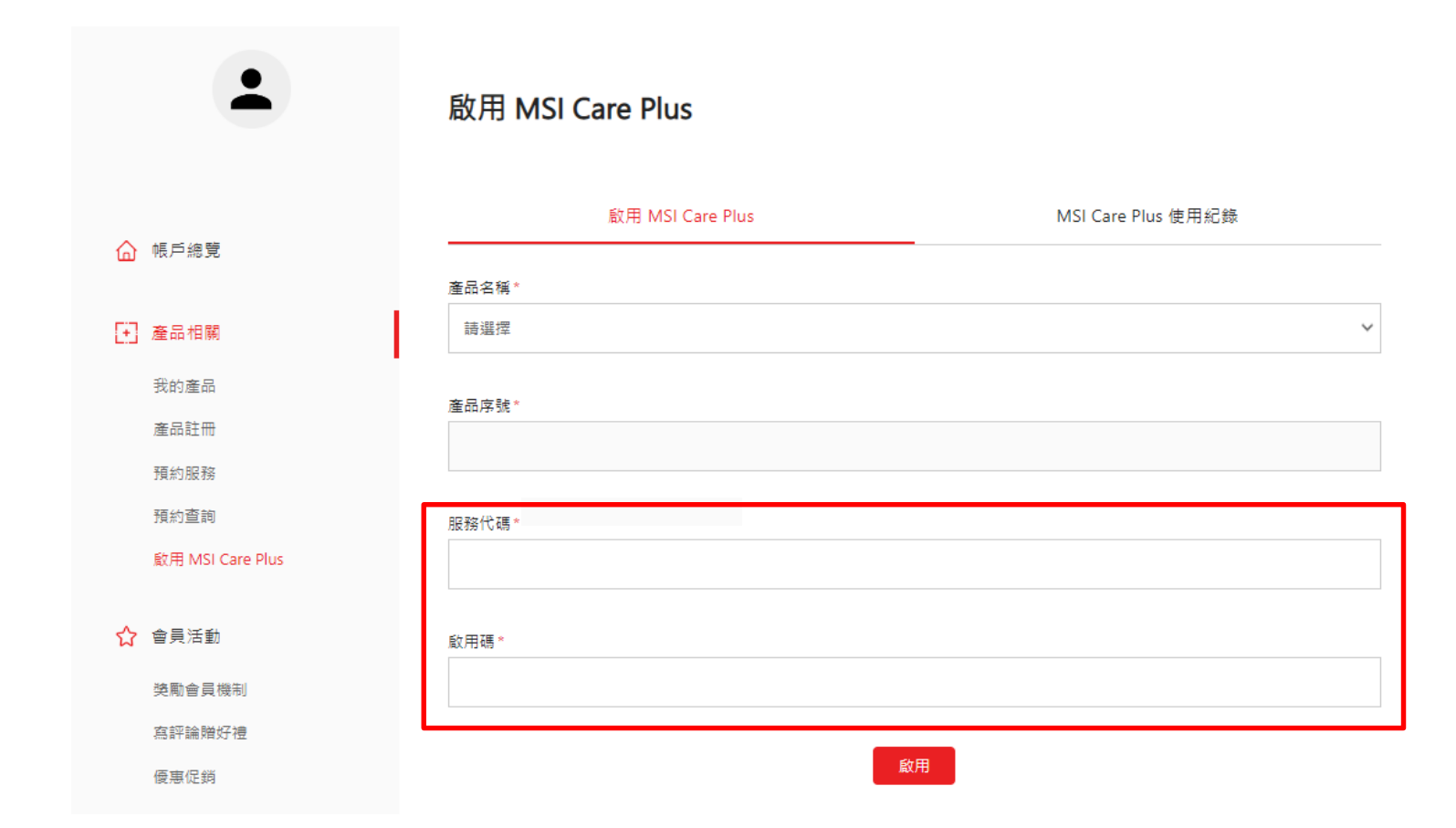

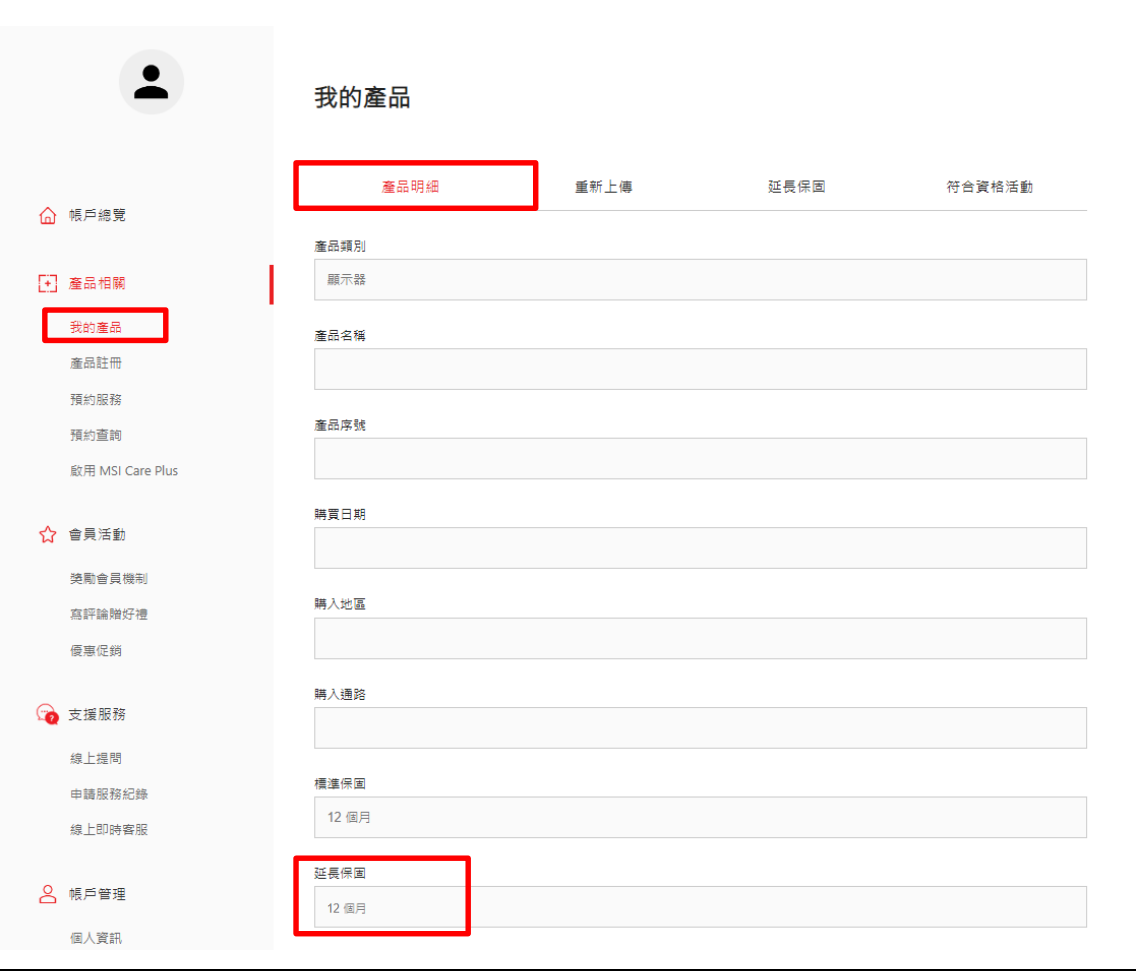

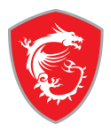

# msi

#### ech meets Aesthetic

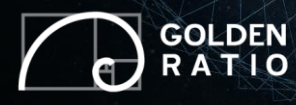

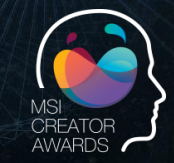

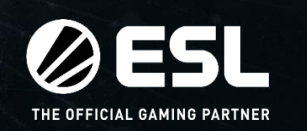

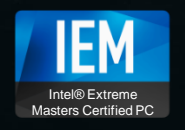

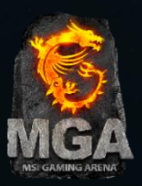